## Vidya Vikas Mandal's Shree Damodar College of Commerce & Economics Procedure to create DigiLocker Account and Academic Bank of Credits

Aadhaar Card should be linked to your Mobile No. before registering for DigiLocker.

<u>Step 1:</u> Visit <u>https://www.digilocker.gov.in/</u> click on **SIGN UP** to create DigiLocker Account.

If you already have DigiLocker Account, go to Step 3.

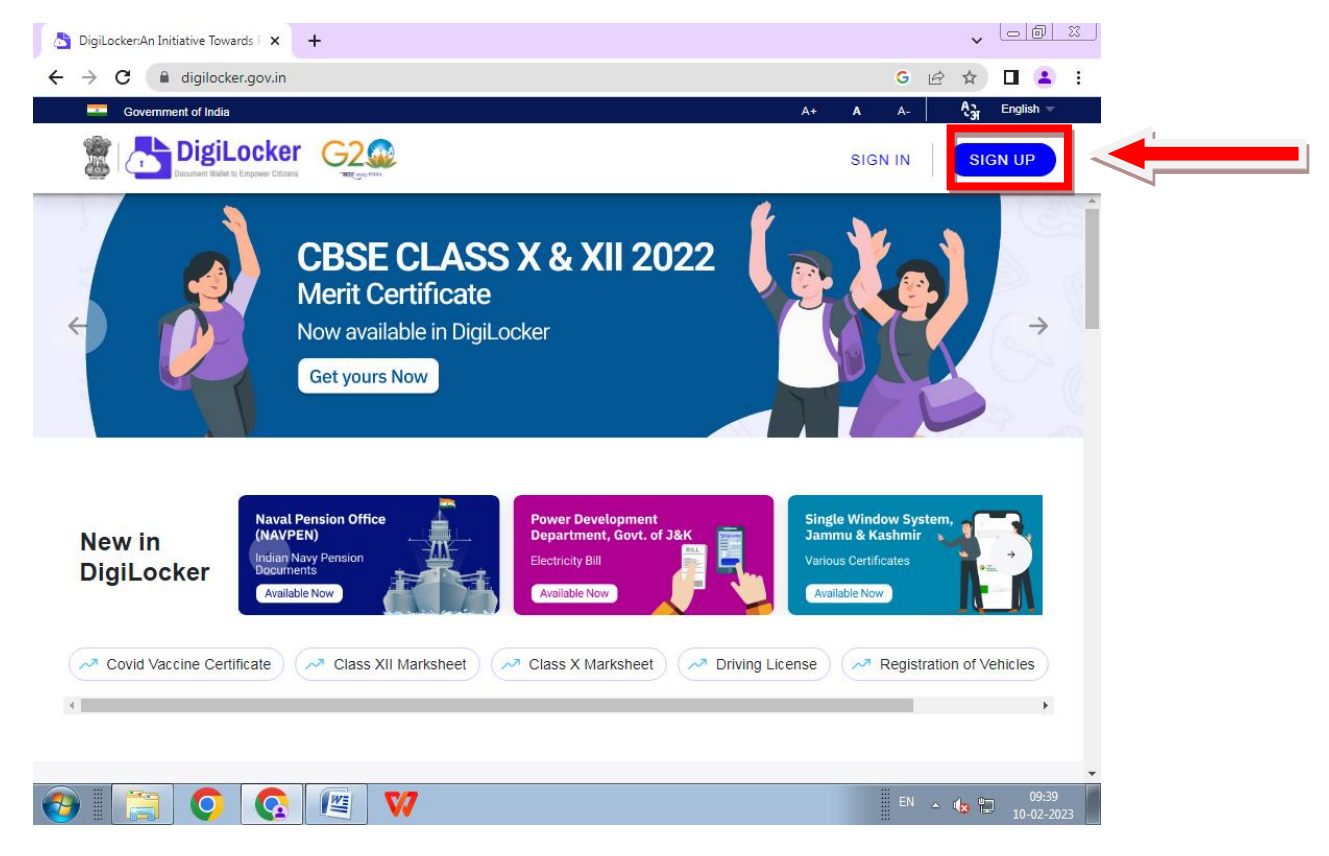

<u>Step 2:</u> Fill your details and submit (Note Security PIN for future Login)

| ← → C accounts.digi | ocker.gov.in/signup/smart_v2/21123129e9f2115afa7eb53c79f93d4                                        | 8en G 🖻 🖈 | D 😩 : |
|---------------------|----------------------------------------------------------------------------------------------------|-----------|-------|
|                     | Creating account is fast and easy!                                                                  |           |       |
|                     | Full Name* (as per Aadhaar)                                                                         |           |       |
|                     | Date of Birth* (as per Aadhaar)                                                                     |           |       |
|                     | O Male O Female O Other                                                                             |           |       |
|                     | Mobile Number*                                                                                      |           |       |
|                     | Set 6 digit security PIN*                                                                           | •         |       |
|                     | Email ID                                                                                            |           |       |
|                     | Aadhaar Number                                                                                      |           |       |
|                     | DigiLocker uses Aadhaar to verify identity of the<br>user and also enable authentic document access |           |       |
|                     | Submit                                                                                              |           |       |
|                     | By signing up, you agree to DigiLocker's Terms and<br>Privacy Policy                                | 1         |       |

## Step 3:Sign In to your DigiLocker Account

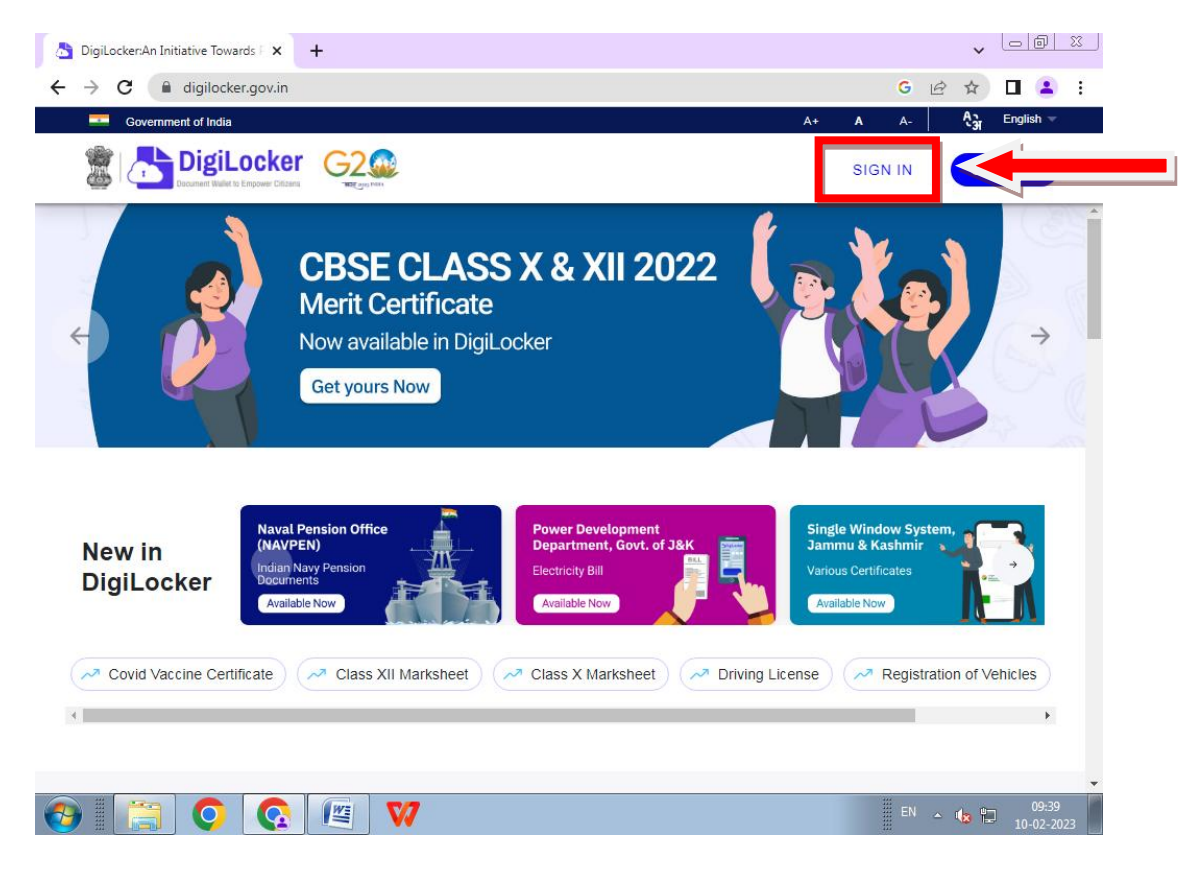

| signin/smart_v2/5t8eb8e14dUd7ebtdat8c2dbdtdb3bd3en    | 1 U U U U i :                                       |
|-------------------------------------------------------|-----------------------------------------------------|
|                                                       |                                                     |
| Sign In to your account!                              |                                                     |
| Mobile Aadhaar/Username                               |                                                     |
| Mobile number*<br>Enter your registered Mobile number |                                                     |
| Next                                                  |                                                     |
| De est han es aux 12 Gins IIa                         |                                                     |
|                                                       | Argannysmart_vz/51866b8e14d0d7eb1da18c2dbd1db3bd3en |

## Step 4: Click on Search Document and search & click on Academic Bank of Credits.

| ← → C 🏾 digilocker.gov.                                                                                                    | ov.in/dashboard G 🕶 🖻 🖈 🔲 😩 🗄                                                                                                    |
|----------------------------------------------------------------------------------------------------|----------------------------------------------------------------------------------------------------|
| BigiLocker                                                                                                    |                                                                                                    |
| <ul> <li>Home</li> <li>Issued Documents</li> <li>Search Documents</li> <li>Drive</li> <li>DigiLocker Services</li> <li>About DigiLocker</li> </ul> | A+ A A- A C English ~ A A<br>Search Documents<br>Diglicocker 'Issued Documents' are at par with original documents as per IT ACT, 2000<br>C Search documents<br>PAN Verification Record Covid Vaccine Certificate Class X Marksheet<br>PAN Verification Record C Covid Vaccine Certificate C Class X Marksheet<br>PAN Verification Record C Covid Vaccine Certificate C Class X Marksheet<br>C Class XII Marksheet P Driving License C Ration Card<br>State Government VIEW ALL (36)<br>C C Class A Marksheet C C Class A Marksheet<br>Andaman & Nicobar Andara Pradesh Arunachal Pradesh Assam Bihar Chi |
| ← → C                                                                                                    | Image: Central Government       VIEW ALL (77)         dashboard       G ♥ ๗ ☆ □ ▲         Image: Central Government       A+ A A- Margin English ▼                                                                                                    |
| Home  Kissued Documents  Search Documents  Drive                                                                                                   | Search Documents DigiLocker 'Issued Documents' are at par with original documents as per IT ACT, 2000 Q Aca ← Search Results (18)                                                                                                    |
| DigiLocker Services                                                                                                    | ABC ID Card - Academic B ink of Credits         Degree/ Diploma Certificate - ACADEMY OF MARITIME EDUCATION AND TRAINING         Tamil Nadu         Degree/ Diploma Certificate - Chettinad Academy Of Research & Education, Kelambak         Tamil Nadu         Degree/ Diploma Marksheet - Christian Eminent Academy of Management, Professiona         Madhya Pradesh                                                                                                    |
|                                                                                                    | Diploma Certificate - IILM Academy Of Higher Learning, Lucknow                                                                                                    |

Step5: Select Institution as University and Institution as Goa University, and then click on Get

## Documents

•

| ← → C               | in/dashboard/documents/fetch                                                       |     | G | 04 | QÊ | ☆□        | 😩 i |
|---------------------|------------------------------------------------------------------------------------|-----|---|----|----|-----------|-----|
| 🖀 📩 DigiLocker 🤆    | 2.<br>                                                                             | A+  | A | A- | ŕ, | English - | æ   |
| ් Home              | ← ABC ID Card                                                                      |     |   |    |    |           |     |
| R Issued Documents  |                                                                                    |     |   |    |    |           |     |
| Q Search Documents  | Get your document by entering the required details                                 |     |   |    |    |           |     |
| Drive               | Name (as per                                                                       |     |   |    |    |           |     |
| DigiLocker Services | Aaonaar)                                                                           |     |   |    |    |           |     |
| About DigiLocker    | Date of Birth                                                                      |     |   |    |    |           |     |
|                     | Gender Female                                                                      |     |   |    |    |           |     |
| _                   | Ir Hons Type University ~                                                          |     |   |    |    |           |     |
|                     | Goa University, *                                                                  |     |   |    |    |           |     |
|                     | I provide my consent to DigiLocker to share my details                             |     |   |    |    |           |     |
|                     | <ul> <li>with the issuers for the purpose of fetching my<br/>documents.</li> </ul> |     |   |    |    |           |     |
|                     | Get Docume                                                                         | ent |   |    |    |           |     |
|                     |                                                                                    |     |   |    |    |           |     |

Step 6: Click on Issued Documents to download ABC ID Card

| ACA ABC ID Creation                              |                                                                  |                                                                                                    | ×               | ount - |
|--------------------------------------------------|------------------------------------------------------------------|----------------------------------------------------------------------------------------------------|-----------------|--------|
| Lo C ▲ digitocke                                 | × +<br>r govin/issued-documents                                  | Q ピ A                                                                                                    | - D     -       | ka     |
| Digi<br>Stud<br>DigiLocker<br>DigiLock           | OU have 24 Issued Documents                                      | ments as per IT ACT, 2000                                                                                                    | English ~<br>88 |        |
| Start Decements                                  | Q. Search your issued documents     ABC ID Card     BS8020060434 | Academic Bank of Credits<br>Wad, 12 Oct 2022 11:24:09 GMT                                                                                      | ė :, -          |        |
| DigLocker Services     My Profile     Arthrities | Aadhaar Card                                                     | Aachaar, Unique Identification Authority of India<br>Tue, 11 Oct 2022 16:19:81 GMT                                                             | e :             |        |
| About DigiLocker                                 | Class X Marksheet<br>(622762007                                  | Central Board of Secondary Education<br>Web (13.4) (2022 12.69-15 GAT<br>Central Board of Secondary Education<br>Thu, 24 Mar 2022 13.44(59 GAT | 9 :<br>9 :      |        |
| in gov.abc-ABCIDpdf                              | ^                                                                |                                                                                                    | Show all        | ×      |